# COME COMPLETARE UN ORDINE DI ACQUISTO (1/7)

1. Effettua il log-in al sito con le tue credenziali (email e password) nell'area COLLEGATI

| COLLEGATI                             |                        |
|---------------------------------------|------------------------|
| cliente@hilti.com                     |                        |
| Mostra password                       |                        |
| •••••                                 |                        |
| Resta collegato                       | Dimenticata password > |
| COLLEGATI                             |                        |
| Hai bisogno di supporto? 📮 CONTATTACI |                        |

 Ricerca l'articolo da acquistare tramite il campo CERCA o attraverso le sezioni PRODOTTI/SERVIZI nella parte superiore dello schermo

| IT DE | STEFANIA BARBUTO 0013092255 🛓 / CARRELLO [0] 🕂 / CONTATTACI 🗖 / Carca 🔎 |
|-------|-------------------------------------------------------------------------|
|       | PRODOTTI / SERVIZI / PROGETTISTI / LA DIFFERENZA / AZIENDA / CARRIERE   |

3. Dopo aver cliccato sul prodotto cercato, clicca su AGGIUNGI AL CARRELLO

|                                                                                                    | SELEZIONA OPZIONI ORICOMINCIA          |
|----------------------------------------------------------------------------------------------------|----------------------------------------|
|                                                                                                    | Contenuto per bombola/cartuccia        |
|                                                                                                    | Contenuto della confezione             |
| IIIU HIT-RE 100 HIIU HIT-RE 100 HIIU HIT-RE 100                                                                                                    | 25x Cartuccia     25x Miscelatore      |
|                                                                                                    | Dimensioni della confezione<br>1 pezzi |
| ~                                                                                                    | EUR 483,66                             |
| HIT-RE 100                                                                                                    |                                        |
| Premium • • • • 0                                                                                                    | Quantità                               |
| HIT-RE 100/330/1 (25) #3542730                                                                                                    | Tableau 1                              |
| Ancorante chimico epossidico a iniezione ad alte prestazioni certificato per uso quotidiano per ancoraggi e collegamenti<br>di ferri di ripresa su calcestruzzo |                                        |
| Materiali di base: Calcestruzzo (fessurato), Calcestruzzo (non fessurato)                                                                                       | ₩ AGGIUNGI AL CARRELLO                 |
| Condizione materiale base: Ad acqua, A secco, Saturo d'acqua, Sommerso     SAFE set: Si                                                                         | HIT-RE 100/330/1 (25) #3542730         |
| Altri dati tecnici >                                                                                                    | CONTROLLA LA DISPONIBILITÀ             |

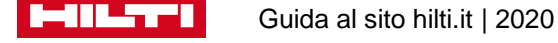

Pagina iniziale / Prodotti / Ancoranti / Ancoranti chimici ad iniezione / HII-RE 100

# COME COMPLETARE UN ORDINE DI ACQUISTO (2/7)

4. Nella sezione CONTENUTO DELLA CONFEZIONE potrai trovare in dettaglio il contenuto della confezione/valigetta. Per i prodotti la trovi nella sezione KIT PRECONFIGURATI

|     | 1x Cartuccia                                |                  |
|-----|---------------------------------------------|------------------|
|     | 1x Miscelatore                              | EUR 24.97        |
|     | Anc. chim. iniez. HIT-RE 100/330/1 #2123383 | EUR 24,97 / 1 Pz |
| I   | 25x Cartuccia                               |                  |
|     | 25x Miscelatore                             | EUD 483 66       |
| - 2 |                                             | E01 400,00       |

Prima di aggiungere al carrello l'articolo puoi anche modificarne la quantità, controllarne la DISPONIBILITA' attraverso il tasto che ti compare a lato di ogni articolo

#### CONTROLLA DISPONIBILITÀ

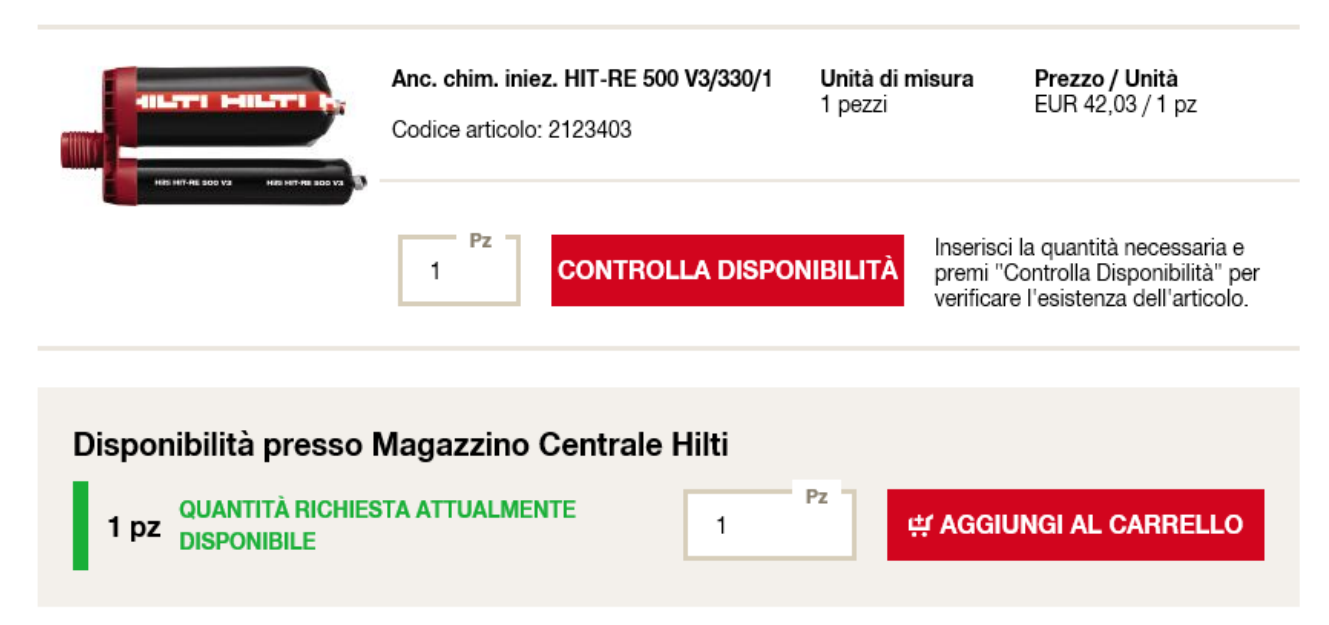

×

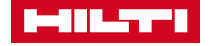

# COME COMPLETARE UN ORDINE DI ACQUISTO (3/7)

Puoi anche aggiungere l'articolo a una lista preferiti già creata o a una lista nuova

#### 5 articoli (prezzi IVA esclusa)

| Anc. chim. iniez. HIT-RE 500 V3/330/1<br>Codice articolo 2123403          | Contenuto per<br>bombola/cartu | Prezzo /<br>EUR 42, | / confezione<br>03 / 1 pz | Quantità<br>Pz                    | _           |
|---------------------------------------------------------------------------|--------------------------------|---------------------|---------------------------|-----------------------------------|-------------|
|                                                                           | 0.33                           |                     |                           | 1                                 | с, щ.       |
| 1x Cartuccia     1x Missolatoro                                           |                                |                     |                           |                                   |             |
| <ul> <li>1x Miscelatore</li> <li>1x Estensione del miscelatore</li> </ul> | Confezione                     |                     |                           | 自 Controlla la disp               | onibilità   |
|                                                                           | i pezzi                        |                     |                           | [ <sup>†</sup> Aggiungi alla list | o Droforiti |
|                                                                           |                                |                     |                           |                                   | a Preienti  |
|                                                                           |                                |                     |                           |                                   | ×           |
| HIT RE 500 V3/330/1 (25)                                                  | Contenuto per                  | Prezzo              |                           |                                   |             |
| Codice articolo 3547655<br>Maggiori dettagli                              | bombola/cartu<br>ccia          | EUR 89              | Ancoranti Ch              | imici                             |             |
| 25x Costuccio                                                             | 0.33                           |                     |                           |                                   | #           |
| <ul> <li>25x Cartuccia</li> <li>25x Miscelatore</li> </ul>                | 0                              |                     |                           |                                   |             |
| <ul> <li>25x Estensione del miscelatore</li> </ul>                        | 1 pezzi                        |                     | + CREA                    | UNA NUOVA LIST                    | Aà          |
|                                                                           | , pozz.                        |                     |                           |                                   |             |

**ORDINA PE** 

Nel caso riportato sopra potresti selezionare la lista Ancoranti Chimici o crearne una nuova cliccando su CREA UNA NUOVA LISTA

5. Una volta aggiunti al carrello gli articoli da acquistare, clicca sul simbolo del carrello in alto a destra nella pagina web

[1] 🛒

Cerca

P/

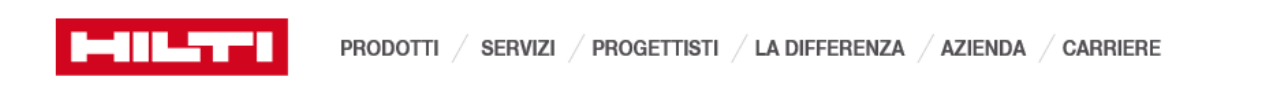

Nel carrello hai la possibilità di aggiungere velocemente al carrello ulteriori articoli da acquistare tramite l'ACQUISTO VELOCE: digita il codice dell'articolo seguito da # e la quantità desiderata

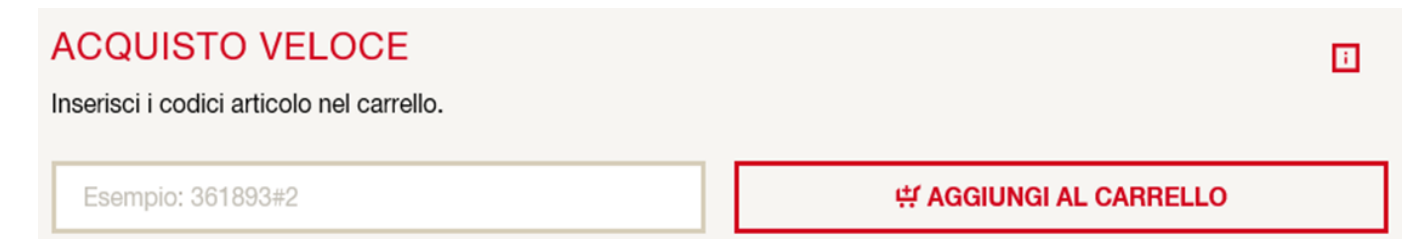

# COME COMPLETARE UN ORDINE DI ACQUISTO (4/7)

Nel carrello, sotto la sezione Acquisto Veloce, visualizzi tutti gli articoli aggiunti nel carrello. Puoi anche eliminare dal carrello un singolo articolo con RIMUOVI DAL CARRELLO o eliminare tutti gli articoli con RIMUOVI TUTTI GLI ARTICOLI

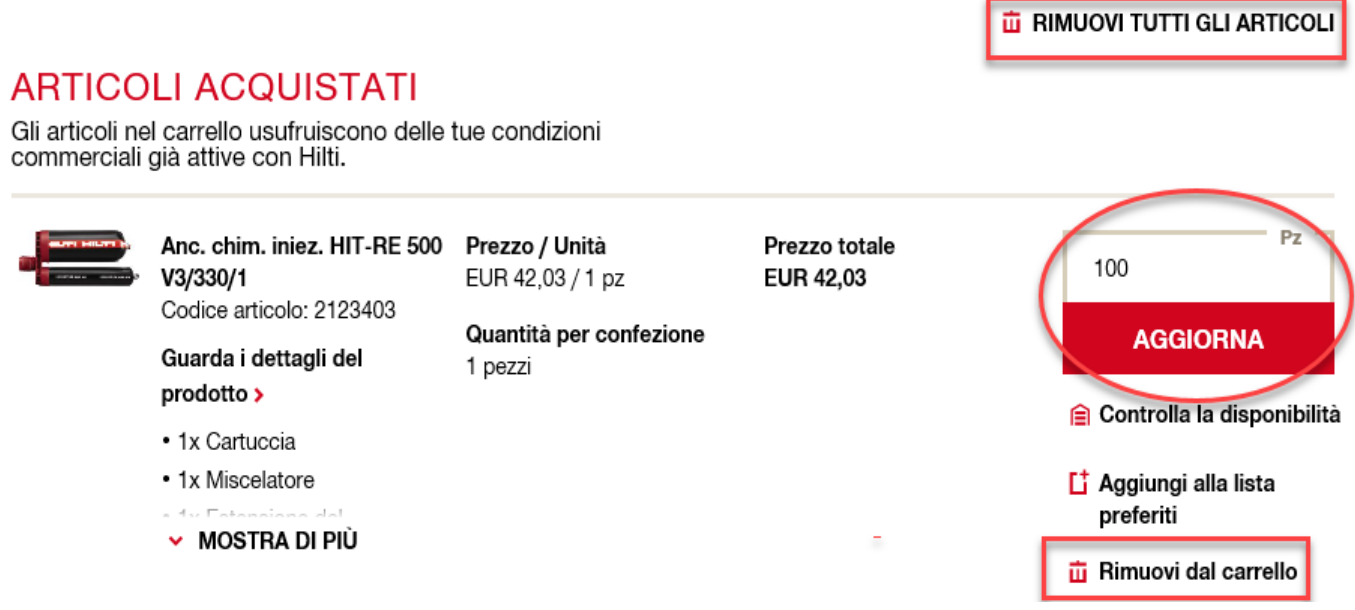

Per aggiornare la quantità dell'articolo, digita la nuova quantità desiderata e clicca su AGGIORNA

 In fondo al carrello, nella sezione ORDINA E RITIRA, flaggando la casellina cerchiata, hai la possibilità di ordinare e ritirare il tuo ordine online nell'Hilti Store più vicino a te

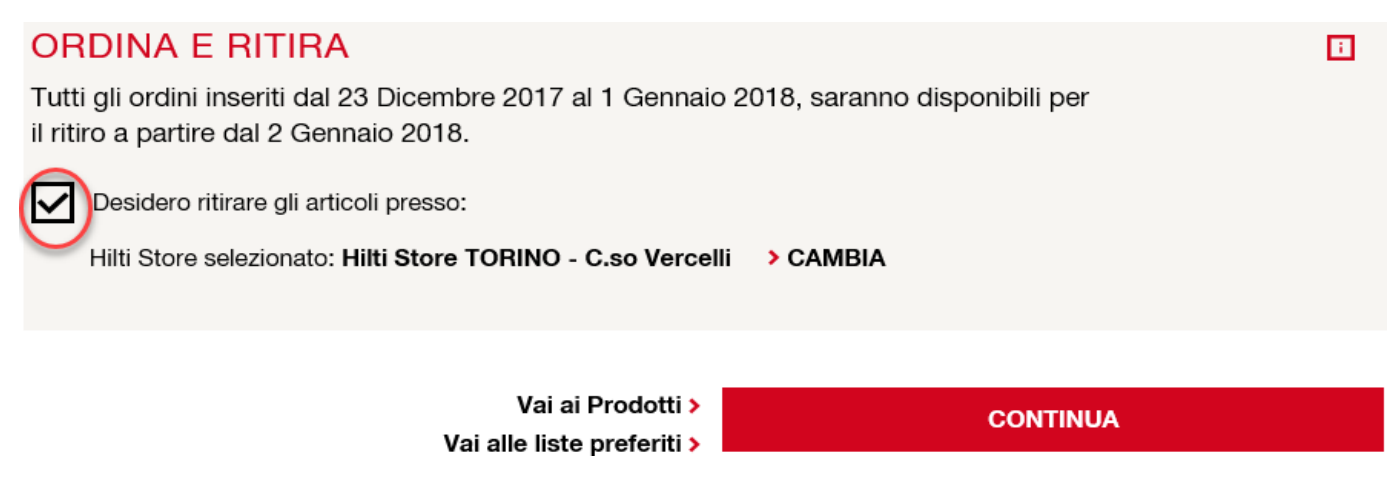

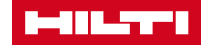

## COME COMPLETARE UN ORDINE DI ACQUISTO (5/7)

Qualora volessi spedire il tuo ordine presso un indirizzo diverso, non flaggare la casellina e clicca su CONTINUA

7. Nella sezione INFORMAZIONI SULLA CONSEGNA, puoi selezionare l'indirizzo di spedizione del tuo ordine (sede, cantiere, Hilti Store, ecc.) ed il contatto per la consegna; puoi anche scegliere la MODALITA' DI SPEDIZIONE e l'eventuale CONSEGNA COMPLETA del tuo ordine; clicca poi su CONTINUA

#### INFORMAZIONI SULLA CONSEGNA

| Indirizzo di consegna:                                                                                                    | Metodo di spedizione:                                                                                                    |
|----------------------------------------------------------------------------------------------------|----------------------------------------------------------------------------------------------------|
| NEW BRAND Piazza Indro Montanelli 20 20099 SESTO SAN GIOVANNI Milano SELEZIONA UN DIFFERENTE INDIRIZZO DI CONSEGNA L'indirizzo di Spedizione sarà visibile sul documento di trasporto. | Standard EUR 7,90 GRATUITA per ordini superiori a 99,90€ (VA esclusa) / Ordini Fleet / Cilenti con II servizio Hilti Formula Facile attivo Data di consegna stimata: 20/12/2017 >CALENDARIO Seleziona la tua data di consegna ciliccando sul Calendario.                                                                                                    |
| RIFERIMENTI CIG - CUP     Consegna presso Hilti Store                                                                                                    | Data di consegna stimata: 20/12/2017                                                                                                    |
| <b>Contatto per la consegna:</b><br>Gmail Online 0221272628                                                                                                    | Data di consegna stimata: 20/12/2017                                                                                                    |
| > SELEZIONA UN DIFFERENTE CONTATTO                                                                                                    | Il peso totale del tuo ordine è : 0,57 kg                                                                                                    |
| Nome, Cognome e Numero di telefono della persona da contattare.<br>Max 35 caratteri<br>Campo obbligatorio nel caso di consegna Standard su Appuntamento.                               | Per verificare i CAP coperti dal servizio Express clicca qui<br>Gli ordini effettuati il sabato, la domenica e nei giorni festivi saranno processati al<br>successivo primo giorno lavorativo. I palleta, i binari e gli articoli con condizioni di<br>spedizione non standard potrebbero richiedere un tempo maggiore per la spedizione. I<br>materiali ritenuti pericolosi come ad esempio le cartucce e alcuni tasselli chimici non<br>possono essere spediti tramite trasporto aereo. Le consegne di materiali presso le isole<br>hanno tempi di consegna differenti. Non è possibile effettuare spedizioni all'estero. |
|                                                                                                    | Consegna Completa<br>Seleziona Consegna completa se desideri ricevere il tuo ordine in un'unica soluzione.<br>Attenzione, questa soluzione può ritardare i tempi di consegna.<br>INFORMAZIONE<br>Metodi di spedizione                                                                                                    |
|                                                                                                    | CONTINUA                                                                                                    |

### COME COMPLETARE UN ORDINE DI ACQUISTO (6/7)

 Nella sezione INFORMAZIONI DI FATTURAZIONE, puoi selezionare le tue condizioni standard di pagamento o il pagamento con carta di credito. Puoi anche aggiungere un NUMERO DI ORDINE DI ACQUISTO, per identificare meglio il tuo ordine. Clicca poi su CONTINUA.

#### INFORMAZIONI DI FATTURAZIONE

I tuoi riferimenti aziendali: NEW BRAND Piazza Indro Montanelli 20 20099 SESTO SAN GIOVANNI Milano

Il tuo codice cliente: 0013092255

#### Indirizzo di fatturazione:

NEW BRAND Piazza Indro Montanelli 20 20099 SESTO SAN GIOVANNI Milano

Metodo di pagamento:

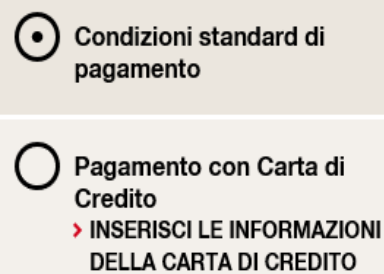

Numero ordine di acquisto:

Es: Progetto 5235

Max 35 caratteri

i.

CONTINUA

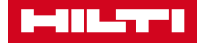

# COME COMPLETARE UN ORDINE DI ACQUISTO (7/7)

8. Nella pagina RIEPILOGO DELL'ORDINE visualizzerai le informazioni riassuntive relative al tuo ordine.

#### **RIEPILOGO DELL'ORDINE**

| Informazion                                                                         | i sulla fatturazi                              | one                                                                                        | / MODIFICA                                                                                                    | Informa                       | azioni si                     | ulla consegr                       | na           |                  | MODIFICA   |
|-------------------------------------------------------------------------------------|------------------------------------------------|--------------------------------------------------------------------------------------------|----------------------------------------------------------------------------------------------------|-------------------------------|-------------------------------|------------------------------------|--------------|------------------|------------|
| <b>II tuo Account:</b><br>NEW BRAND<br>Piazza Indro Mon<br>20099 SESTO SA<br>Milano | tanelli 20<br>NN GIOVANNI                      | Indirizzo di fatturazi<br>NEW BRAND<br>Piazza Indro Montane<br>20099 SESTO SAN G<br>Milano | azione: Indirizzo di consegna: Metodo di spedizione:<br>NEW BRAND Standard<br>anelli 20 Piazza Indro Montanelli 20<br>N GIOVANNI 20099 SESTO SAN GIOVANNI Peso totale dell'ordine:<br>Milano 0,57 kg |                               |                               |                                    |              |                  |            |
| Codice Cliente:<br>0013092255                                                       |                                                | Acquirente<br>Stefania Barbuto                                                             |                                                                                                    | <b>Contatto</b><br>Gmail Onli | per la cons<br>ine 0221273    | egna:<br>2628                      | Conseg<br>No | na Completa:     |            |
| Articoli in acq<br>Gli articoli acquistati                                          | <b>uisto</b><br>i saranno aggiunti al tr       | uo Account Hilti.                                                                          |                                                                                                    |                               |                               |                                    |              |                  | 🕴 MODIFICA |
| Descrizione del proc                                                                | lotto                                          |                                                                                            |                                                                                                    |                               | Quantità                      | Quantità per con                   | fezione      | Prezzo / Unità   | Totale     |
|                                                                                     | Anc. chim. iniez. HIT<br>Codice articolo 21234 | -RE 500 V3/330/1<br>03                                                                     | DATA DI CONSEGNA<br>22/12/2017                                                                                                    | A STIMATA                     | 1 pz                          | 1 pezzi                            |              | EUR 42,03 / 1 pz | EUR 42,03  |
|                                                                                     |                                                |                                                                                            |                                                                                                    | Totale netto                  |                               |                                    |              |                  | EUR 42,03  |
|                                                                                     |                                                |                                                                                            |                                                                                                    | Spese di Spe                  | dizione - Sta                 | ndard                              |              |                  | EUR 0,00   |
|                                                                                     |                                                |                                                                                            |                                                                                                    | Totale Netto                  |                               |                                    |              |                  | EUR 42,03  |
|                                                                                     |                                                |                                                                                            |                                                                                                    | IVA                           |                               |                                    |              |                  | EUR 9,25   |
|                                                                                     |                                                |                                                                                            |                                                                                                    | Totale ordine<br>Metodo di pa | con articoli i<br>gamento: Co | n acquisto<br>ndizioni standard di | pagamente    | D                | EUR 51,28  |

 Per completare l'ordine flegga la casella in cui confermi di aver letto, compreso e accetto le Condizioni di utilizzo del sito www.hilti.it, le Condizioni generali di vendita e di riparazione Hilti e le condizioni per la tutela dei dati personali (Privacy) e poi clicca su INVIO ORDINE

Ho letto, ho compreso e accetto le <u>Condizioni di utilizzo</u> del sito www.hilti.it, le <u>Condizioni generali di vendita e di</u> <u>riparazione Hilti</u> e le <u>condizioni per la tutela dei dati</u> <u>personali (Privacy)</u>. Autorizzazione al trattamento dei dati al sensi del P.igs 198/03. INVIO ORDINE

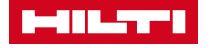

### COME COMPLETARE UN ORDINE DI INTEGRAZIONE DI FLEET MANAGEMENT (1/7)

1. Effettua il log-in al sito con le tue credenziali (email e password) nell'area COLLEGATI

| COLLEGATI                             |                        |
|---------------------------------------|------------------------|
| cliente@hilti.com                     |                        |
| Mostra password                       |                        |
| •••••                                 |                        |
| Resta collegato                       | Dimenticata password > |
| COLLEGATI                             |                        |
| Hai bisogno di supporto? 🏳 CONTATTACI |                        |

 Ricerca l'articolo da acquistare tramite il campo CERCA o attraverso le sezioni PRODOTTI/SERVIZI nella parte superiore dello schermo

| IT DE  | STEFANIA BARBUTO 0013092255 💄 / CARRELLO [0] 🛒 / CONTATTACI 🗖 / Carca |
|--------|-----------------------------------------------------------------------|
| HILTTI | PRODOTTI / SERVIZI / PROGETTISTI / LA DIFFERENZA / AZIENDA / CARRIERE |

 Dopo aver cliccato sul prodotto cercato, clicca su VISUALIZZA I PREZZI

#### TE 70-ATC/AVR

Potente perforatore combinato SDS max, con AVR (Active Vibration Reduction) e ATC (Active Torque Control, regolazione attiva della coppia) per foratura intensiva e scalpellatura nel calcestruzzo

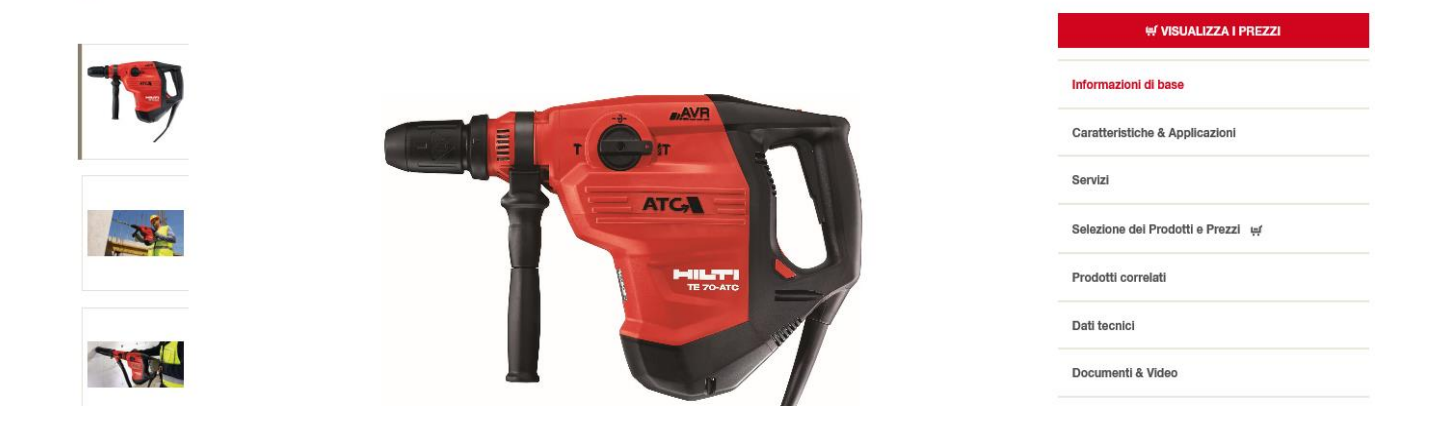

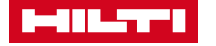